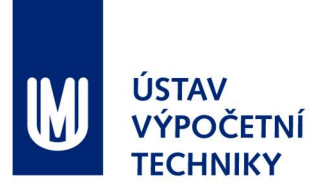

# Návod na zadávání rozvrhu dovolené

# Kde zadat rozvrh dovolené

V Inetu: **Personalistika > Docházka > Plánování nepřítomnosti, Rozvrh dovolené** (<u>https://inet.muni.cz/app/dochazka/plan\_neprit</u>)

## Kolik dnů plánovat

Plánuje se počet dnů uvedený za textem **"zbývá naplánovat"**. Plánují se <u>celé dny</u> dovolené, tj. 0,5 dne se elektronicky neplánuje (např. místo 10,5 dne se plánuje 10 dnů).

### Jak zadat rozvrh dovolené

#### 1. Vložení plánu (termínu dovolené)

Stisknutím tlačítka storovaně a zadáním termínu dovolené, a to opakovaně <u>do naplánování všech</u> <u>dnů dovolené</u>. Smazání nevyhovujícího termínu lze provést kliknutím na 💥 v přehledu.

| Dovolená k 31.01<br>Plán po 31.01.20 | .2017: nárok 30 sta<br>17: plánováno 5 | rá 0 če<br>zbývá na | erpáno 0<br>aplánovat 25 🕢               |      |      |    |    |    |
|--------------------------------------|----------------------------------------|---------------------|------------------------------------------|------|------|----|----|----|
| 🖲 Vložit plán                        | Potvrdit rozvrh                        |                     |                                          |      |      |    |    |    |
| Datum od                             | Datum do                               | Kód                 | Změna                                    |      |      |    |    |    |
| 27.03.2017                           | 31.03.2017                             | D                   | &) 23.02.2017 12:43 ⊠ <u>Š. Ocelková</u> |      |      |    | ×  |    |
| 1 2                                  | Vložení plánu                          |                     |                                          | × 21 | 7 28 | 29 | 30 | 31 |
| leden 1                              | Interval                               | 24.02.2             | 2017 9 - 24.02.2017 9                    |      |      |    |    |    |
| únor                                 | Typ nepřítomnosti                      | D dovo              | olená 🗸                                  |      |      |    | J  |    |
| březen                               |                                        |                     |                                          | D    | D    | D  | D  | D  |
| duben                                |                                        |                     |                                          |      |      |    |    |    |
| květen <sup>1</sup>                  |                                        |                     |                                          |      |      |    |    |    |
| červen                               |                                        |                     |                                          |      |      |    |    |    |

Tip: termín dovolené lze zadat také kliknutím na první den v zobrazeném kalendáři.

#### 2. Potvrzení

<u>Po naplánování všech dnů dovolené</u> stisknutím tlačítka **v automaticky zobrazeném okně nebo** stisknutím tlačítka **v potvrdit rozvrh** v aplikaci.

| Dovolena<br>Plán po<br>• Vlož                 | á k 3<br>31.0<br>iit pla | 1.0<br>1.2 | 1.20<br>017 | 017<br>:<br>Pot | : ná<br>pla<br>tvrd | irok<br>ánov<br>lit ro | 30 -<br>váno<br>ozvrł                | - stará 0 čerpáno 0<br>30 zbývá naplánovat 0 @ Prosím potvo | rd't  | te ro | ozvr | h. |    |    |    |    |    |    |    |    |
|-----------------------------------------------|--------------------------|------------|-------------|-----------------|---------------------|------------------------|--------------------------------------|-------------------------------------------------------------|-------|-------|------|----|----|----|----|----|----|----|----|----|
| Datum o                                       | d                        |            |             | Da              | tum                 | ı do                   | Γ                                    | Kód 7měna<br>Doturdít rozuch                                |       |       |      |    |    |    |    |    |    |    |    |    |
| 02.03.2017 10.03.201<br>27.03.2017 31.03.2017 |                          |            | .201        | 17              | Potviait rozvin     | lková                  |                                      |                                                             |       |       |      |    |    |    |    | ×  |    |    |    |    |
|                                               |                          |            | 31.03.2017  |                 |                     |                        | Přejete si potvrdit rozvrh dovolené? | all                                                         | lková |       |      |    |    |    |    |    | ×  |    |    |    |
| 02.05.2017                                    |                          | 26.05.2017 |             |                 | 17                  |                        | elk                                  | lková                                                       |       |       |      |    |    |    | ×  |    |    |    |    |    |
|                                               | 1                        | 2          | 3           | 4               | 5                   | 6                      | 7                                    |                                                             | 20    | 21    | 22   | 23 | 24 | 25 | 26 | 27 | 28 | 29 | 30 | 31 |
| leden                                         | 1                        |            |             |                 |                     |                        |                                      |                                                             |       |       |      |    |    |    |    |    |    |    |    |    |
| únor                                          |                          |            |             |                 |                     | ]                      |                                      |                                                             | _     |       |      |    |    |    |    |    |    |    |    |    |
| březen                                        |                          | D          | D           | *               | *                   | D                      | D                                    | Ano Ne                                                      |       |       |      |    |    |    |    | D  | D  | D  | D  | D  |

## Jak změnit již potvrzený rozvrh dovolené

Smazáním nevyhovujících a zadáním nových termínů dovolené (viz 1.) a opětovným potvrzením rozvrhu dovolené (viz 2). Změny lze provádět opakovaně do data určeného personálním oddělením.